## Mobiles Bezahlen mit Android™ einrichten.

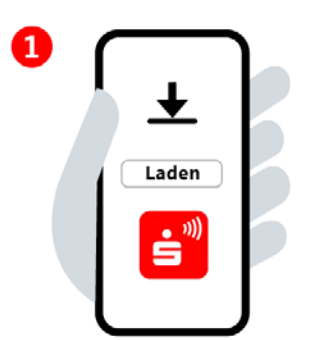

## Schritt 1:

Die App "Mobiles Bezahlen" aus dem Google Play Store installieren und öffnen.

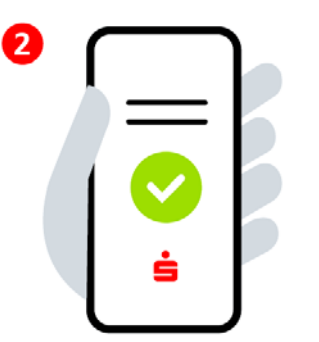

## Schritt 2:

Zustimmung der Lizenz- und Nutzungsbedingungen und Beachtung der Datenschutzerklärung. Sparkasse eingeben und auswählen.

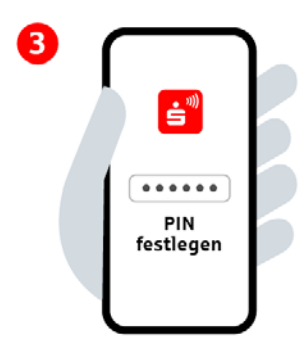

Schritt 3: 6-stellige App-PIN festlegen. Biometrische Anmeldung aktivieren (optional).

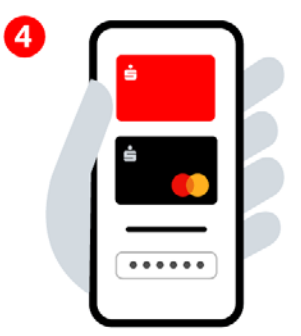

Schritt 4: Mit den Online-Banking-Daten anmelden und digitale Karten hinzufügen.

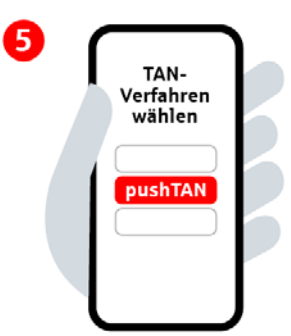

Schritt 5: TAN-Verfahren auswählen.

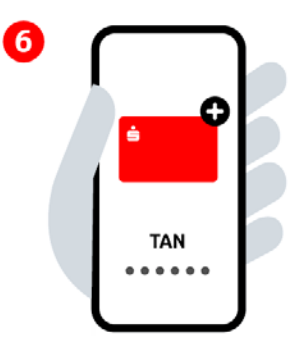

## Schritt 6:

Gewünschte Karte zur digitalen Nutzung hinzufügen und per TAN bestätigen. Bereit zum mobilen Bezahlen.

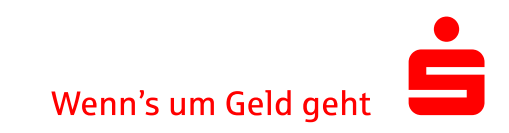